PETUNJUK PELAPORAN KIP KEMENAG TAHUN 2020 - 2023 ON GOING

KIP KEMENAG

## PROSEDUR PELAPORAN KIP 2020 -2023 on going

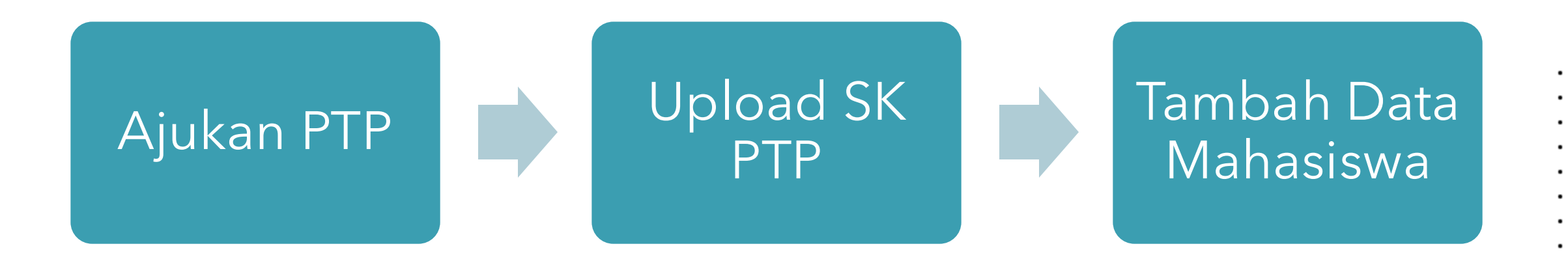

· · · · · · · ·

## TAHAP 1 : PENGAJUAN ULANG PTPTAHUN 2020 - 2023 ON GOING

- Untuk dapat melaporkan penerimaan KIP silakan datakan Kembali mahasiswa penerima KIP 2020 – 2023 On Going, ikuti Langkah-Langkah berikut :
  - 1) Login sebagai Akun Lembaga
  - Klik Menu PTP → Klik tombol "Klik disini untuk mengajukan PTP"
  - 3) Silakan pilih Nama Program dan upload dokumendokumen pendukung
  - 4) Klik Simpan

| Nama Program:                                                                                                    | 2020 - Bantuan KIP Kulian On Going 2020 Tahun Anggaran 2024 | ~ |
|----------------------------------------------------------------------------------------------------|-------------------------------------------------------------|---|
| Surat kesanggupan dan komitmen menjadi PTP Program KIP Kuliah<br>yang ditendatangani oleh pimpinan perguruan tinggi:                  | Choose File No file chosen                                  |   |
| Surat pernyataan tidak meloksanakan perkulishan di luar domisiti<br>Janpa izin yang ditandatangani oleh pimpinan perguruan tinggi:    | Choose File No file chosen                                  |   |
| Profil singkat Perguruon Tinggi yang memuet doftar prodi dan<br>skreditasinya, jumiah mahasiswa don dasen dalom dua tuhun<br>larakhir | Choose File No file chosen                                  |   |
| SK Pendirian Perguruan Tinggi:                                                                                                    | Choose File No file chosen                                  |   |
| SK Akreditasi Program Studi/Jurusan dari BAN-PT:                                                                                      | Choose File No file chosen                                  |   |

## TAHAP 2 : UPLOAD SK PTP

| Tahun Mahasiswa Masuk: | 2024        |            |  |
|------------------------|-------------|------------|--|
| ranan manasiswa masaki |             |            |  |
| Semester:              | 1           | 1          |  |
| Nomor SK:              |             |            |  |
| Tanggal SK:            |             |            |  |
| Berkas SK:             | Choose File | No file ch |  |
|                        |             |            |  |
|                        |             |            |  |

FORM LIPI OAD SK PTP

- Tahap selanjutnya melakukan upload
  SK PTP pada menu Upload SK PTP
  - 1) Login sebagai Lembaga
  - Klik Menu Upload SK PTP → Klik tombol
    "Upload SK PTP"
  - 3) Isi form dan klik Simpan

## TAHAP 3 : TAMBAH DATA MAHASISWA PENERIMA KIP

- Tahap selanjutnya menambahkan data mahasiswa
  - 1) Login Sebagai Lembaga
  - 2) Klik Menu Data Mahasiswa  $\rightarrow$  Klik Tambah Data
  - 3) Jika mahasiswa sudah muncul pada Daftar Master Mahasiswa, pada kolom Aksi pilih icor untuk menambahkan mahasiswa sebagai penerima KIP